## CARA MENJALANKAN PROGRAM

- 1. Pastikan software Appserv sudah terinstal.
- 2. Masuk Appserv.
- Pindahkan folder "SOURCECODE" ke C:\AppServ\www, kemudian rename folder tersebut dengan nama Arfjersey.
- 4. Import database menggunakan PhpMyAdmin.
- 5. Lakukan pengaturan pada file koneksi.php :

```
<?php
$pemakai = "root" ;
$pasword = "root" ;
$id_mysql= mysql_connect ("localhost",
$pemakai,
$pasword);
if (!$id_mysql)
die ("Database MySQL tak dapat dibuka");
if(! mysql_select_db ("jersey_bola",$id_mysql))
die ("Database tidak bisa dipilih");
?>
```

- 6. Jalankan sistem dengan menggunakan browser anda. Masukan alamat localhost/Arfjersey/ untuk pemanggilan melalui localhost.
- 7. Sistem siap digunakan.